## Opdatering af receiveren efter første tilpasning

Lejlighedsvis er der behov for at ændre receiveren, efter en bruger er blevet tilpasset med et RICapparat. Pro Fit er designet til at tage forbehold for disse ændringer.

## Trin for trin

**NOTE:** Dette eksempel viser en tidligere tilpasset M-receiver, der skiftes til en P-receiver.

Montér de nye receivere, og åbn klienten i Pro Fit. De nye receivere vil automatisk blive registreret. [*Fig. 1*]

| Software Walkthrough                                            | Software Walkthrough                                            | Co Co |
|-----------------------------------------------------------------|-----------------------------------------------------------------|-------|
| SN: 230194554                                                   | SN: 230194863                                                   |       |
| FW: 8.2.2.11                                                    | FW: 8.2.2.11                                                    |       |
| Attached cable power level is different from the previous cable | Attached cable power level is different from the previous cable |       |

Figur 1

2 Forbind til høreapparaterne i Pro Fit.

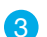

Efterse og bekræft valg. Når adspurgt, vælg Opdater Receiver. [Fig. 2]

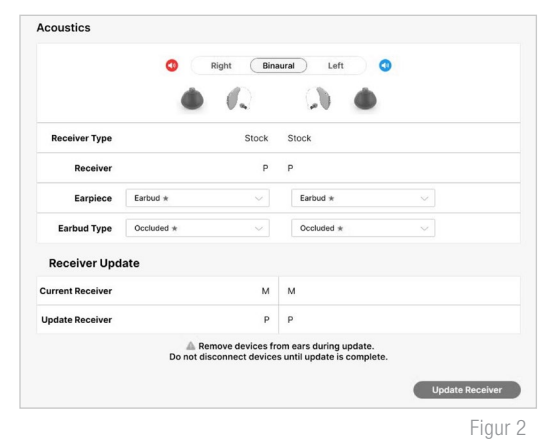

4

Hvis feedbackmåling var foretaget tidligere, vil denne måling skulle foretages på ny, inden opdateringen er komplet [*Fig. 3*]

**NOTE:** *Hvis ikke har mulighed for at foretage målingen, vil apparaterne justere sig ind til at reducere feedback for brugeren over de næste 30 timers brug.* 

Figur 3

| 0011 | in onungo                                                  |                                                                              |
|------|------------------------------------------------------------|------------------------------------------------------------------------------|
| 4    | Reminder: Changing Acoustic<br>Self Check measurements. Ne | Options will clear Feedback Canceller and<br>w measurements are recommended. |
|      |                                                            |                                                                              |

## Trin for trin (Fortsat)

- 5 Efter færdiggørelse af opdateringen, kommer der en bekræftelsesbesked. [Fig. 4]
- 6 Denne proces vil automatisk opdatere indstillingerne til at tilnærme sig de tidligere. På billedet nedenfor ser du frekvenskurverne for henholdsvis M-receivere (før) og P-receiveren (efter). Bemærk at indstillingerne er nærmest identiske, men du ville også kunne finindstille senere ved behov.[Fig. 5]

Frekvensresponsen kan også ændres hvis det ønskes, men bemærk at den nye er så tæt på den gamle, at det ikke skulle give anledning til reduceret lydkvalitet, eller feedback.

|                  | Right Bina       | aural Left 🔇  |
|------------------|------------------|---------------|
|                  |                  | (A) •         |
| Receiver Type    | Stock            | Stock         |
| Receiver         | Р                | Ρ             |
| Earpiece         | Earbud *         | Earbud *      |
| Earbud Type      | Occluded $\star$ | Occluded *    |
| Receiver Upd     | ate              |               |
| Current Receiver | Ρ                | Р             |
| Update Receiver  | Ρ                | Р             |
|                  | The update h     | as completed. |

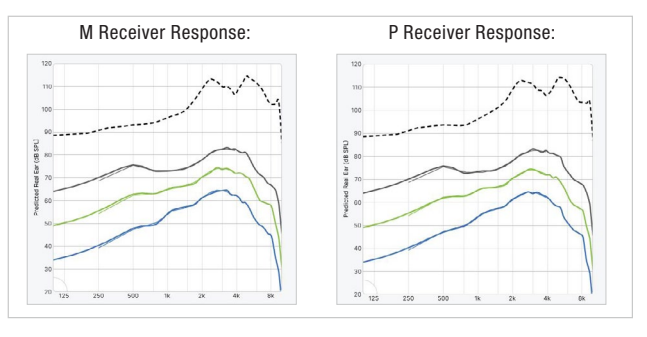

Figur 5

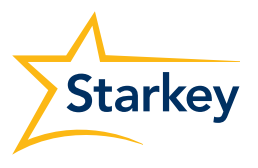